#### HESI A2 Exam – Examity (remote proctor)

## Taking the HESI A2 at Examity requires two (2) payment steps:

- **Step 1:** Register for your Evolve Account with HESI Student Access and pay for HESI Exam under the *Payments* tab on your HESI Student Access page
- Step 2: Register for an Examity Account to schedule and pay for your testing appointment

### Instructions

#### Step 1: Payment for your HESI A2 Exam

Once you register and open your Student Access account/link you should arrive at this screen.

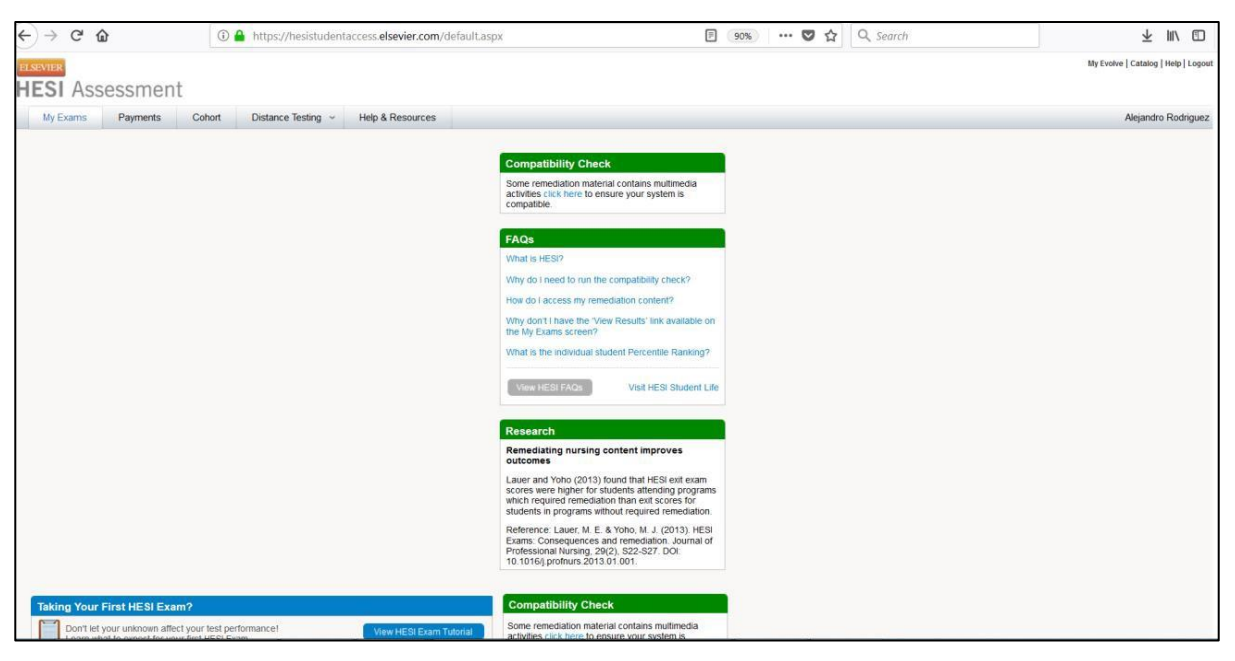

To select the Examity (remote/online) test option, you should begin by opening the Payments tab.

| ELSEVIER<br>HESI Assessment                                  |                                  |                       |        |           |                     |   |                                                                                                    |  |  |
|--------------------------------------------------------------|----------------------------------|-----------------------|--------|-----------|---------------------|---|----------------------------------------------------------------------------------------------------|--|--|
| My Exams Payments Cohort Distance Testing ~ Help & Resources |                                  |                       |        |           |                     |   |                                                                                                    |  |  |
| Exam History Don't see your Exam? Compatibility Check        |                                  |                       |        |           | Compatibility Check |   |                                                                                                    |  |  |
| HESI                                                         | Exams                            |                       |        |           |                     |   | Some remediation material contains multimedia                                                                                    |  |  |
| ~                                                            | Demo examiki_D                   | April 29, 2014        | 393.00 | nems(17)  | view results        |   | activities click here to ensure your system is<br>compatible.                                                                    |  |  |
| R                                                            | espiratory Care Demo Exit 1      | April 29, 2014        | 533.00 | Items(26) | View Results        |   |                                                                                                    |  |  |
| S                                                            | ample MT MBLEX Exit 1            | April 29, 2014        | 359.00 | Items(10) | View Results        |   | FAQs                                                                                                    |  |  |
| н                                                            | P Sample Dental Hygiene Sample 1 | April 29, 2014        | 417.00 | Items(33) | View Results        |   |                                                                                                    |  |  |
| D                                                            | emo Exam Paramedic_D             | September 27,<br>2013 | 166.00 | Items(3)  | View Results        |   | What is HESI?<br>Why do I need to run the compatibility check?                                                                   |  |  |
| н                                                            | P Sample EMT Exit 1              | September 27,<br>2013 | 287.00 | Items(2)  | View Results        |   | How do I access my remediation content?                                                                                          |  |  |
| н                                                            | P Sample MOA Sample 1            | September 27,<br>2013 | 270.00 | Items(2)  | View Results        |   | Why don't I have the 'View Results' link available on<br>the My Exams screen?                                                    |  |  |
| D                                                            | emo Dental Assisting Exit 1      | September 27,<br>2013 | 74.00  | Items(3)  | View Results        |   | What is the individual student Percentile Ranking?                                                                               |  |  |
| - A                                                          | dmission Assessment Report       | March 01, 2013        | 77.43% |           |                     |   | View HESI FAQs Visit HESI Student Life                                                                                           |  |  |
|                                                              | A2 Math_D                        | March 01, 2013        | 70.00% | Items(15) | View<br>Results     |   |                                                                                                    |  |  |
| 4                                                            | A2 Read Comprehension_D          | March 01, 2013        | 84.00% | Items(0)  | View<br>Results     |   | Research                                                                                                    |  |  |
|                                                              | A2 Grammar_D                     | March 01, 2013        | 80.00% | Items(0)  | View<br>Results     |   | Remediating nursing content improves outcomes                                                                                    |  |  |
|                                                              | A2 Vocabulary_D                  | March 01, 2013        | 80.00% | Items(2)  | View<br>Results     |   | scores were higher for students attending programs<br>which required remediation than exit scores for                            |  |  |
|                                                              | Critical Thinking_D              | March 01, 2013        |        | Items(0)  | View<br>Results     |   | Reference: Lauer, M. E. & Yoho, M. J. (2013). HESI                                                                               |  |  |
| ,                                                            | A2 Chemistry_D                   | March 01, 2013        | 80.00% | Items(0)  | View<br>Results     | * | Exams: Consequences and remediation. Journal of<br>Professional Nursing, 29(2), S22-S27. DOI:<br>10.1016/j.profnurs.2013.01.001. |  |  |

Next, you will see a screen requesting SMU's Payment ID.

- If this is your **first time** taking the HESI A2 through Examity, enter **13628** and press green **Search** button.
- If it is the **second time** taking the HESI A2 through Examity, enter **13629** and press green **Search** button.

| HESI Assessment                                          | t                         |                  | My Evolve   Catalog   Help   Logout                   |  |  |  |
|----------------------------------------------------------|---------------------------|------------------|-------------------------------------------------------|--|--|--|
| My Exams Payments                                        | Cohort Distance Testing ~ | Help & Resources | Student Testing                                       |  |  |  |
| Make a Payment Payment Histo                             | <b>vy</b><br>Ma           | Re Payment       | eed Help? View the Payment FAQs for more information. |  |  |  |
| 0                                                        |                           | 0                | O                                                     |  |  |  |
| 1. Find your product by entering the 'Payment ID' below. |                           |                  |                                                       |  |  |  |
| Payment ID 13628                                         | Search                    |                  |                                                       |  |  |  |

Complete the **Billing Information** and **Email** sections and select **Proceed to Checkout**.

| ELSEVIER My Evolve   Catalog   Help   Logour |                         |                   |                             |                                 |               |                  |
|----------------------------------------------|-------------------------|-------------------|-----------------------------|---------------------------------|---------------|------------------|
| HESI Assessment                              |                         |                   |                             |                                 |               |                  |
| My Exams Payments                            | Cohort Dist             | tance Testing ~   | Help & Resources            |                                 | St            | udent Testing    |
|                                              |                         |                   |                             |                                 |               |                  |
| Make a Payment Payment Histo                 | bry                     |                   | 0                           | Need Help? View the Paymen      | It FAQs for m | ore information. |
| Select a Product                             | _                       | Ma                | ke Pavment                  |                                 | View F        | Receipt          |
| 0                                            |                         |                   | 0                           |                                 |               | 0                |
| 1. Find your product by entering the '       | Payment ID' below.      |                   |                             |                                 |               |                  |
| Payment ID 13628                             | Search                  |                   |                             |                                 |               |                  |
| 13020                                        |                         |                   |                             |                                 |               |                  |
| 2. Verify the information below and the      | en click "Proceed to C  | heckout".         |                             |                                 |               |                  |
| Payment ID Program                           |                         | Descr             | iption                      | Payment D                       | ue By         | Price            |
| 13628 SAMUEL MERRITT                         | UNIVERSITY-OAKLANE      | D-BSN- RN Ad      | mission Assessment (A2)     | 09-30                           | -2019         | \$42.00          |
| Please note, all refund requests will o      | nly include the cost of | the exam, packag  | e, or live review purchased | I. eCommerce fees will not be r | efunded.      |                  |
| 3. Complete Billing Information.             |                         |                   |                             |                                 |               |                  |
| * First Name                                 |                         | (As it app        | pears on the card)          |                                 |               |                  |
| * Last Name                                  |                         | (As it app        | ears on the card)           |                                 |               |                  |
| * Address                                    |                         |                   |                             |                                 |               |                  |
| * City                                       |                         |                   |                             |                                 |               |                  |
| • Stato                                      |                         |                   |                             |                                 |               |                  |
| * State                                      |                         |                   |                             |                                 |               |                  |
| * Zip Code                                   |                         |                   |                             |                                 |               |                  |
| * Country                                    |                         |                   |                             |                                 |               |                  |
| 4. Confirmation Email (Your paymen           | nt confirmation will b  | e sent to the e-m | ail address below)          |                                 |               |                  |
| * Email                                      |                         |                   |                             |                                 |               |                  |
| Proceed to Checkout Reset                    |                         |                   |                             |                                 |               |                  |

You will next receive a credit card payment screen. Enter payment information and select **Continue**.

| $\leftrightarrow$ $\rightarrow$ C $\textcircled{a}$ | PayPal, Inc. (US) https://payflowlink.paypal.com | ••• ♥ ☆ Q Search                                                                                                    |  |  |  |
|-----------------------------------------------------|--------------------------------------------------|----------------------------------------------------------------------------------------------------|--|--|--|
|                                                     |                                                  |                                                                                                    |  |  |  |
|                                                     | Credit Car                                       | Information                                                                                                    |  |  |  |
|                                                     | Card Number:                                     | ×                                                                                                    |  |  |  |
|                                                     | Cards Accepted:                                  | Visa - MasterCard - Discover - American Express                                                                                                    |  |  |  |
|                                                     | Card Type:                                       | American Express 👻 *                                                                                                    |  |  |  |
|                                                     | Exp Date:                                        | 06 🕶 / 2019 💌 *                                                                                                    |  |  |  |
|                                                     | * Required field                                 |                                                                                                    |  |  |  |
|                                                     | Please note that we<br>transaction is proces     | Please note that we only support the US-English character set. In order to ensure that your<br>transaction is processed correctly, please refrain from using International Characters. |  |  |  |
|                                                     |                                                  | >> Continue Reset                                                                                                    |  |  |  |
|                                                     |                                                  |                                                                                                    |  |  |  |
|                                                     |                                                  |                                                                                                    |  |  |  |

## Step 2: Pay and schedule your Examity appointment:

You may then follow the instructions on the website (or below) to schedule the HESI A2 Examity Exam Version 1 or Version 2.

## Examity Remote Proctoring for HESI Admission Assessment Exam Version 1 Steps:

- After paying for you exam, click here to schedule: <u>RN Admission Assessment Version 1</u> <u>Link</u>:
- 2. Create or login to your Examity profile and schedule your exam for your preferred time. Additional instructions for setting up your profile and scheduling your exam can be found here: <u>HESI Quick Guide</u>
- 3. When you have your appointment created, log back into your Examity account to start your exam. Please remember to bring your Evolve login credentials, and note that you will be asked to provide proof of payment before starting your exam.

# Examity Remote Proctoring for HESI Admission Assessment Exam Version 2 Steps:

- 1. Payment info: 2<sup>nd</sup> time test taker will enter Payment ID **13629.** After paying for you exam, click here to schedule: <u>RN Admission Assessment Version 2 Link</u>:
- 2. Create or login to your Examity profile and schedule your exam for your preferred time. Additional instructions for setting up your profile and scheduling your exam can be found here: <u>HESI Quick Guide</u>
- 3. When you have your appointment created, log back into your Examity account to start your exam. Please remember to bring your Evolve login credentials, and note that you will be asked to provide proof of payment before starting your exam.